# 宝塚市軽自動車税納付状況確認システム

# 操作マニュアル

Ⅰ.|版 令和7年4月|日

# 1.検索キーを入力

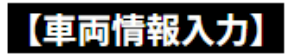

車両情報を入力してください 検索 <mark>検索結果は入力例の下に表示されます</mark>

検索したい車両の

【分類番号 かな文字 一連番号 - 車台番号下四桁】 を入力して下さい。

<u>英数字はすべて半角大文字、かな文字は全角</u>で入力してください。 スペースは入力しないでください。 一連番号と車台番号下四桁の間に、<u>-(ハイフン)を半角</u>で入力してください。

《入力例》

【四輪・三輪】

神戸 432 あ 5678 車台番号下四桁 9876 ⇒432あ5678-9876 と入力してください。

神戸 43 い ・・ | 2 車台番号下四桁 32 | 0 ⇒43い | 2-32 | 0 と入力してください。

※分類番号が三桁未満、一連番号が四桁未満の場合に、桁数を合わせる 必要はありません。("0"や"・"の入力不要)

神戸 43A う ・567 車台番号下四桁 0078 ⇒43Aう567-78と入力してください。

※アルファベットは必ず半角大文字で入力ください。
※車台番号下四桁が「0」「00」「000」から始まる場合は、これらを 省略して入力してください。

【二輪】

神戸 あ ・・・Ⅰ 車台番号下四桁 2345 ⇒あ1-2345と入力してください。

神戸 C い | | | | 車台番号下四桁 2222
 ⇒Cい||||-2222
 と入力してください。
 ※アルファベットは必ず半角大文字で入力ください。

1

# 2.検索内容の確認

#### ← 車両情報を入力してください

| 582¢3333-3333 |      |      |
|---------------|------|------|
| 分類番号          | かな文字 | 一連番号 |
| 582           | æ    | 3333 |

該当車両をクリックしてください。 確認画面に情報が表示されます。 内容に間違いがなければ、 □はい をクリックしてください。

#### この車両で間違いありませんか?

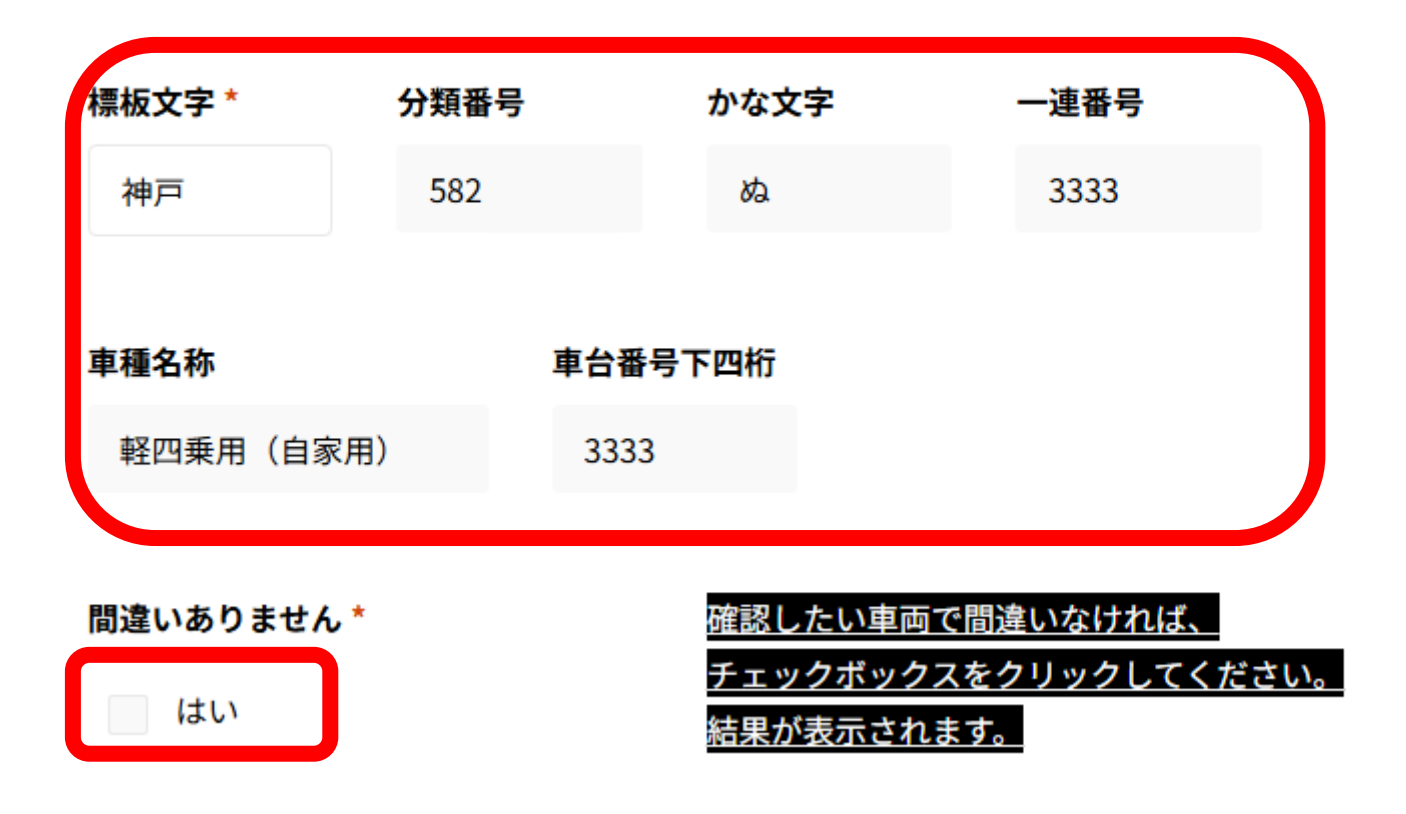

#### 検索内容が表示されない場合

#### 検索ボタン押下後、【検索に一致する検索キーがありません。】の メッセージが出る場合は、システムで検索することが出来ません。

| 1111             |                     |          | ٩ |
|------------------|---------------------|----------|---|
|                  | かた文字                | 油来早      |   |
| → <sup>始来日</sup> | かか文字<br>致する検索キーがありま | <br>:せん。 |   |
|                  |                     |          |   |

← 車両情報を入力してください

- ・宝塚市で課税がない
- ・車両情報が誤って入力されている
- ・英数字が半角(英字は大文字)になっていない
- ・登録番号と車台番号の間に"-"が半角で入力されていない
- ・スペースが入力されている
- ・普通乗用車を検索している(本システムは軽自動車にのみ対応しています。)
   などがエラーの原因として考えられます。

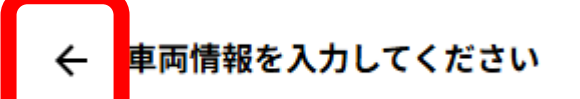

左上の【←】を押して元の画面へ戻り、再度車両情報を入力してください。

# 3.検索結果の表示

# 【検索結果】

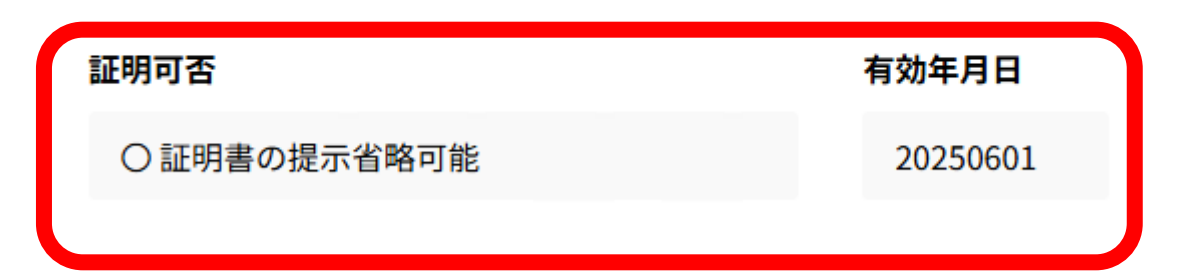

継続検査用納税証明書の提示が省略できる可能性が高い車両の場合は、 検索結果に"O"が表示されます。 (有効年月日もあわせてご確認ください。)

## 【検索結果】

証明可否

× 証明書の提示を省略出来ません

検索結果が"×"の場合は継続検査用納税証明書の提示が必要になる 可能性が高い車両です。 市税収納課までお問合せ下さい。 <u>TEL:0797-77-2052</u>(直通)

# 4.続けて検索する場合や検索を終了する場合

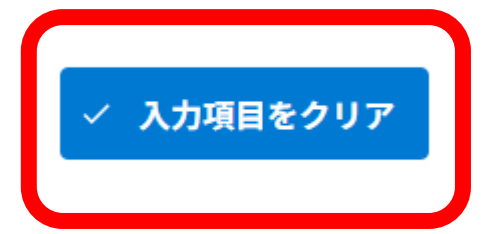

複数台検索する場合や検索結果確認後に検索を終了する場合は、 ページ最下部のボタンを押下してください。

※ボタンを押下せずに再度検索した場合、結果が正しく表示 されない可能性があります。